## How to Claim CE Credit with an MLA Enrollment Code

- Using the enrollment code you received today, go to MEDLIB-ED, the Medical Library Association's (MLA) clearinghouse for CE classes and credit at: http://www.medlib-ed.org/
- Log in (or register if this is your first time).
- You don't have to be a member of MLA to create an account and claim credit.
- 1. Click on the Log In/Register link in the top right corner.

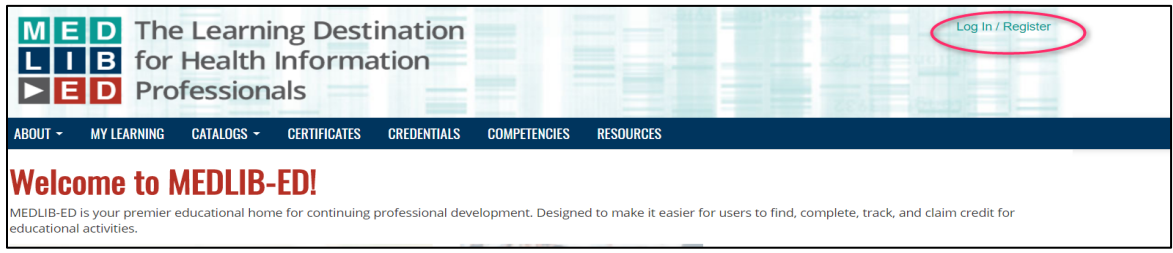

If you have an MLANET account, please login and proceed to step 9.
 If you forgot your password, please click the link to reset it. Follow the instructions, then login and proceed to step 9.

| R      |          |               |                                     |                 |                  |                |              |           |
|--------|----------|---------------|-------------------------------------|-----------------|------------------|----------------|--------------|-----------|
| BOUT 🚽 | JOIN MLA | COMMUNITIES - | PROFESSIONAL DEVELOPMENT -          | MEETINGS -      | ADVOCACY -       | PUBLICATIONS - | FOR PATIENTS | MEDLIB-ED |
|        |          | Login         |                                     |                 |                  |                |              |           |
|        |          | *1            | Username                            |                 |                  |                |              |           |
|        |          | -             | Password                            |                 |                  |                |              |           |
|        |          | Rem           | ember Me 😑                          |                 |                  |                |              |           |
|        |          |               | Login                               |                 |                  |                |              |           |
|        |          | Security: use | ername & password are encrypted v   | vhen you log in | (SSL not require | d).            |              |           |
|        |          | Forgot your   | password? please reset it (requires | email).         |                  |                |              |           |
|        |          | Not a memb    | er? Take the next step in your care | er and join MLA | now.             |                |              |           |
|        |          | Register as a | a free guest? Obtain a free usernan | ne and passwo   | rd to:           |                |              |           |

3. If you do not have an MLANET account please click "Obtain a free username and password."

| IV      | L        | Medi                                                                                                    | CAL LIBRARY<br>Association                                                                                                    |                                                                      |                                 |                |              |           |
|---------|----------|----------------------------------------------------------------------------------------------------|----------------------------------------------------------------------------------------------------|----------------------------------------------------------------------|---------------------------------|----------------|--------------|-----------|
| ABOUT - | JOIN MLA | Communities -                                                                                                    | PROFESSIONAL DEVELOPMENT -                                                                                                    | MEETINGS -                                                           | ADVOCACY -                      | PUBLICATIONS - | FOR PATIENTS | MEDLIB-ED |
|         |          | Login                                                                                                    |                                                                                                    |                                                                      |                                 |                |              |           |
|         |          | *1                                                                                                    | Username                                                                                                    |                                                                      |                                 |                |              |           |
|         |          |                                                                                                    | Password                                                                                                    |                                                                      |                                 |                |              |           |
|         |          | Rem                                                                                                    | ember Me 📄                                                                                                    |                                                                      |                                 |                |              |           |
|         |          |                                                                                                    | Login                                                                                                    |                                                                      |                                 |                |              |           |
|         |          | Security: use                                                                                                    | ername & password are encrypted                                                                                                    | l when you log i                                                     | n (SSL not require              | ed).           |              |           |
|         |          | Forgot your                                                                                                    | password? please reset it (requir                                                                                                    | es email).                                                           |                                 |                |              |           |
|         |          | Not a memb                                                                                                    | er? Take the next step in your car                                                                                                    | eer and join ML                                                      | A now.                          |                |              |           |
|         |          | <ul> <li>Register as a</li> <li>Register</li> <li>Access</li> <li>Apply f</li> <li>Apply f</li> <li>Subscr</li> <li>Join ML</li> </ul> | For the annual meeting (non-me<br>your MEDLIB-ED learner account<br>or grants and awards that do not<br>or AHIP credentialing (as non-me<br>ibe to the print <i>Journal of the Mee</i><br>A's public communities | ember rates)<br>require MLA me<br>mber)<br><i>dical Library Asso</i> | mbership<br>pociation (as non-r | nember)        |              |           |

4. Complete the <u>required fields</u> and any optional fields you would like to share. Only Email, First Name and Last Name are required.

\*\*Note: At the bottom of this registration screen is the communications section. If you do not want to receive communication from MLA you need to "opt out". This will not affect any communication you received from NNLM or NLM.

## **Required Fields:**

| Email:<br>(required)        |          |
|-----------------------------|----------|
| Verify Email:<br>(required) |          |
| Salutation:                 | <b>T</b> |
| First Name:<br>(required)   |          |
| Middle Name:                |          |
| Last Name:<br>(required)    |          |

5. After choosing your communication preferences on this page, click OK to continue.

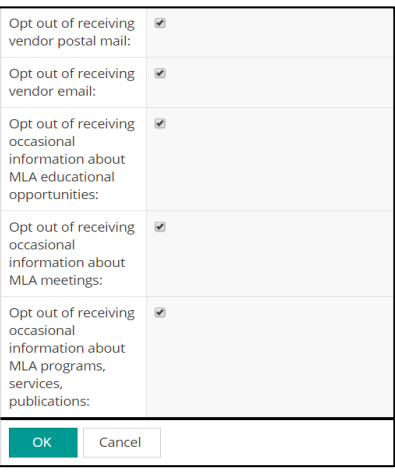

6. The next screen has information about categories of MLA memberships and pricing. To continue creating your free account, please disregard this information and click OK to proceed.

| Membershi                                      | p Categories and Pricing                                                                                                    |
|------------------------------------------------|----------------------------------------------------------------------------------------------------|
| Please verify the info<br>OK button at the bot | rmation below. If you make any changes, please click the 'UPDATE PRICE' button to verify your changes and show you your new total. Click the<br>tom to proceed to the payment window.                                                                                                    |
| Membership:                                    | Registered Guest/Subscriber                                                                                                    |
| Duration:                                      | One Year : No Cost                                                                                                    |
| JMLA Print -<br>Subscriber:                    | The Journal of the Medical Library Association (JMLA) is a peer-reviewed quarterly journal that seeks to advance the practice and research<br>knowledgebase of health sciences librarianship. In order to guarantee receipt of all print issues in the current-year volume, payment <b>must</b><br><b>be received by February 15.</b> After this date, the availability of certain print issues is not guaranteed. |
|                                                | 2016 subscription rates (four issues of current volume) for non-MLA members are:                                                                                                    |
|                                                | <ul> <li>\$190.00 USD/year for United States, Canada, and Mexico, second-class mail</li> <li>\$220.00 USD/year for United States, Canada, and Mexico, first-class mail (for faster delivery service)</li> <li>\$250.00 USD/year in all other regions</li> </ul>                                                                                                    |
|                                                | Subscription agents are entitled to a 10% discount on rates published above.                                                                                                    |
|                                                | Add and remove products to this membership. Click the OK button at the bottom to proceed to the next step.                                                                                                    |
|                                                | Available Options                                                                                                    |
|                                                | Select One                                                                                                    |
|                                                | No items selected.                                                                                                    |
| Calcuted Price:                                | 0.00 USD                                                                                                    |
| OK Cance                                       | el                                                                                                    |

- You will receive a confirmation email for your MLANET account including your new password. Clicking the link in the confirmation email will trigger a Change Temporary Password process.
   Complete this password process.
- 8. Now that you are logged into MLA'S website, locate MEDLIB-ED in the top right corner.

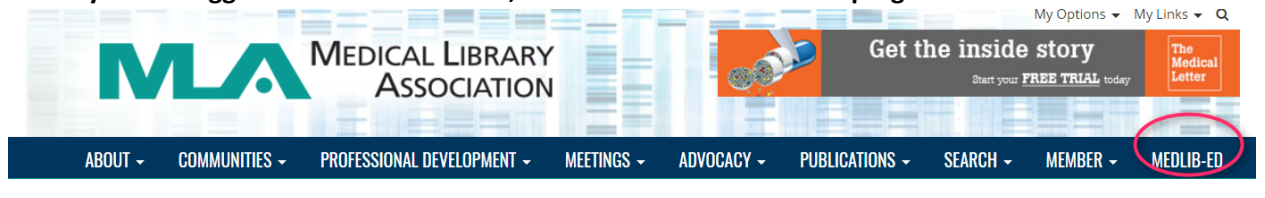

9. Click My Learning

| <ul> <li>M E D The Learning Destination</li> <li>L I B for Health Information</li> <li>E D Professionals</li> </ul> | Log In / Register |
|----------------------------------------------------------------------------------------------------|-------------------|
| ABOUT • MY LEARNING CATALOGS • CERTIFICATES CREDENTIALS COMPETENCIES RESOURCES                                      |                   |

10. If this is a one-time class that is not part of a series, enter the code you obtained after completing the evaluation into the box.

| ABOUT -                                 | MY LEARNING                                     | CATALOGS -                                                       | CERTIFICATES                         | CREDENTIALS                                               | COMPETENCIES                                                    | RESOURCES                                                                   |                                 |
|-----------------------------------------|-------------------------------------------------|------------------------------------------------------------------|--------------------------------------|-----------------------------------------------------------|-----------------------------------------------------------------|-----------------------------------------------------------------------------|---------------------------------|
| Have an Enr<br>Enter your e<br>REDEEM C | oliment Code?<br>enroliment code<br>ODE button. | and click the                                                    |                                      | Welcome to your<br>• Enter an enrol<br>• View a list of c | My Learning page.<br>Iment code to claim<br>iourses you have ea | Here you can:<br>credit for a course<br>arned credit for or are enrolled in |                                 |
| Enrollmen                               | its                                             |                                                                  |                                      |                                                           |                                                                 |                                                                             |                                 |
| sort by: R                              | ecent Newes                                     | st Title Statu                                                   | s Close Date                         |                                                           |                                                                 |                                                                             | view archive                    |
| GO 4                                    | Last see<br>Comple                              | ieces of Systemat<br>n: about 17 hours ago<br>etion Requirements | ic Review Webi                       | inar Series                                               | 1 of 2 required items                                           | completed.                                                                  | Close date: 7/1/2017<br>Archive |
| GO 4                                    | The Pi<br>Last see<br>Comple                    | ieces of Systemat<br>n: 8 days ago<br>etion Requirements         | ic Review Sess                       | ion 4 - Recordin                                          | g<br>0 of 2 required items                                      | completed.                                                                  | Closed on 5/2/2017<br>Archive   |
| GO                                      | MLA 2<br>Last see<br>Congr                      | 1017 Competencie<br>n: 22 days ago<br>atulations: You act        | es Self-Assessm<br>nieved a completi | nent<br>Ion on 5/23/2017.                                 |                                                                 |                                                                             | Archive                         |

11. If the class is part of a series or a regularly occurring webinar, and you have previously used the enrollment code from another session you attended, locate the class for which you are trying to claim credit under enrollments. Click on the title of the class. Then click on the Attestation for the class instance for which you are claiming credit.

| ADOUT . MIT LLANNING GATALOGS .                                 | GENTIFICATES GREDENTIALS GUMPETERGIES RESOURCES                                                                                |
|-----------------------------------------------------------------|----------------------------------------------------------------------------------------------------|
| Have an Enrollment Code?                                        | Welcome to your <b>My Learning</b> page. Here you can:                                                                         |
| Enter your enrollment code and click the<br>REDEEM CODE button. | Enter an enrollment code to claim credit for a course     View a list of courses you have earned credit for or are enrolled in |
| pubmed                                                          | <u>Current</u>                                                                                                    |
|                                                                 | Success                                                                                                    |
| Enrollments                                                     | The code you entered was accepted and you have been enrolled in the following:           00         PubMed8 for Librarians     |
| sort by: Recent Newest Title St                                 | Close                                                                                                    |
| Last seen: about 17 hours a                                     | nath                                                                                                    |
| GO GO GO GO GO GO GO GO GO GO GO GO GO G                        |                                                                                                    |

**IMPORTANT**: After you close the *Success* message, refresh your browser page and the class matching the code you just redeemed will appear in your list of classes (Sort by Newest and class will appear on top).

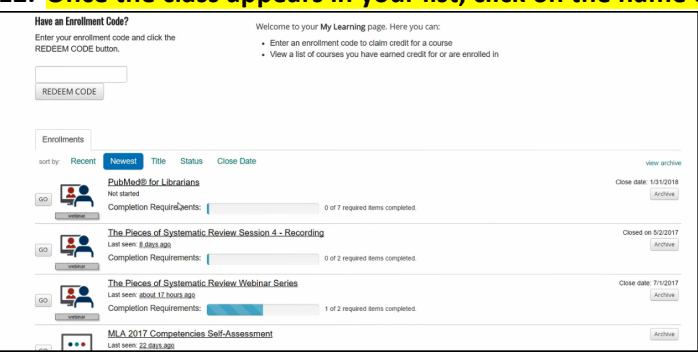

12. Once the class appears in your list, click on the name of the class.

13. You must "attest" that you took the class to claim your CE credit.

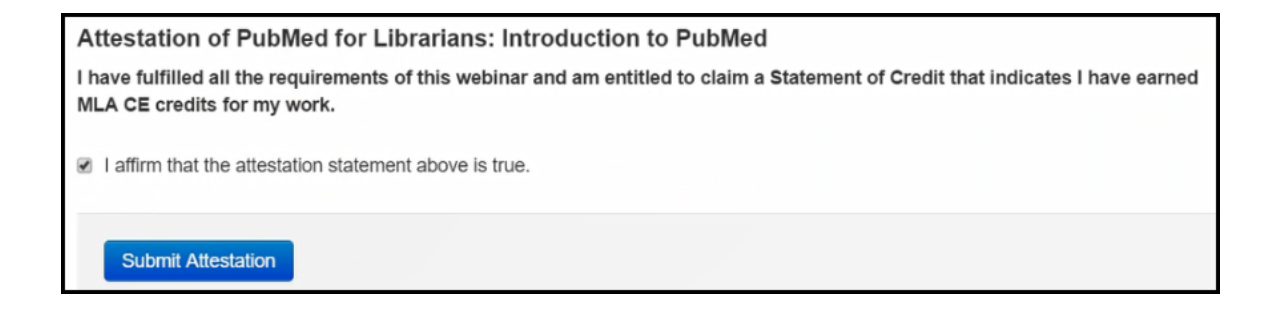

14. On the next screen you will see the unlocked Claim Credit link that you can click on to access your CE certificate.

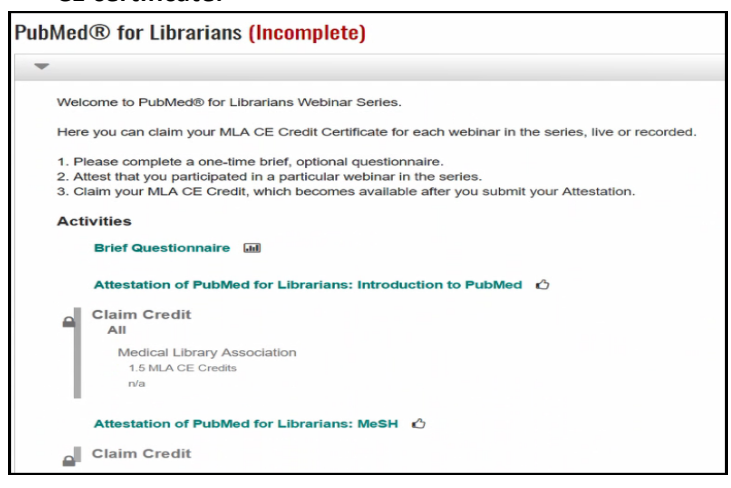

- 15. You may now claim and print your certificate.
- 16. All MLA CE classes for which you redeem codes, both series and standalone classes, will be listed in your My Learning section.

Adapted from the National Network of Libraries of Medicine, July 2017